Roteiro para efetivação de solicitações de veículos para viagem

Para a realização das operações de solicitação de veículos, deverão ser seguidos os seguintes passos:

1º PASSO:

 acessar o SISORC, através da página da Embrapa Cerrados <u>http://www.cpac.embrapa.br/</u>, conforme abaixo

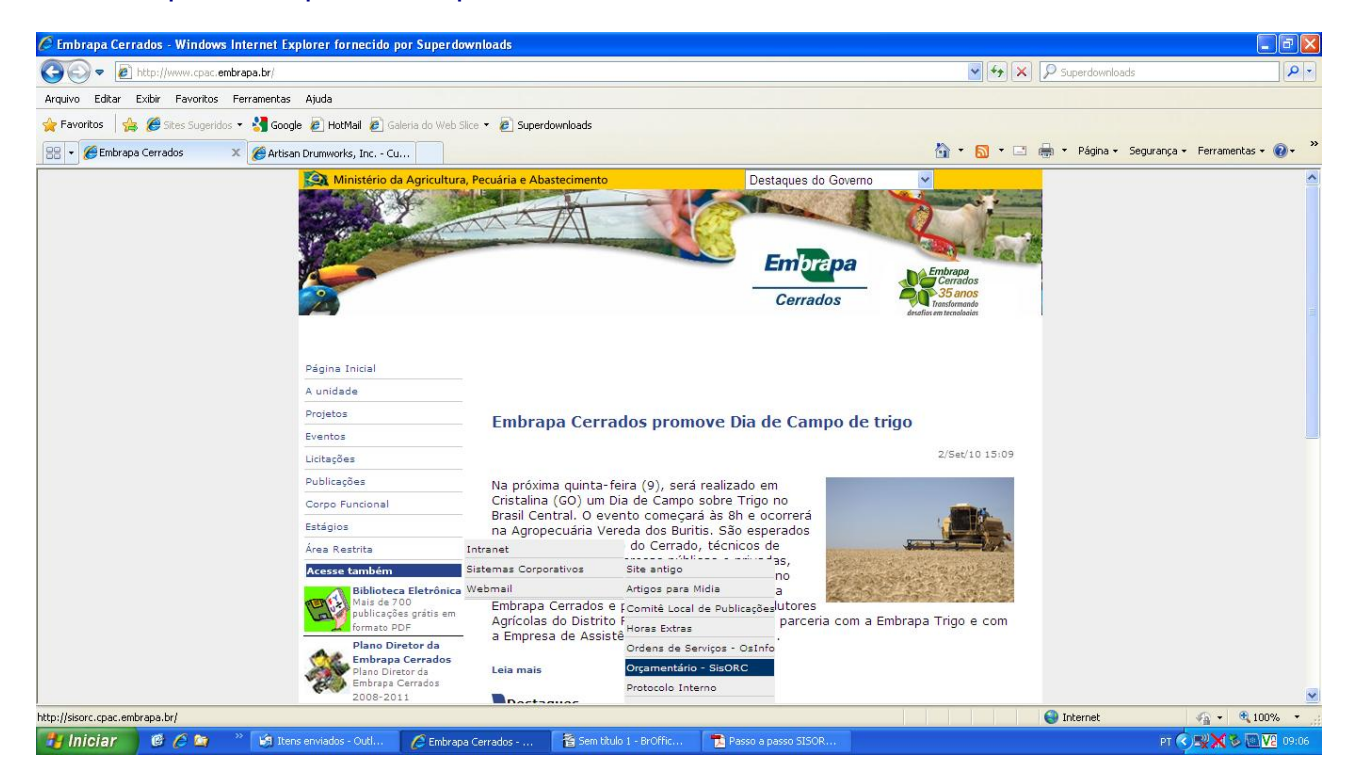

### 2° PASSO:

- Efetuar o login

| CPAC - Sistema Orçamentário - Windows Internet Explorer fornec      | ido por Superdownloads                        |                                       |                           |                               |
|---------------------------------------------------------------------|-----------------------------------------------|---------------------------------------|---------------------------|-------------------------------|
| 🚱 🕞 🔻 🙋 http://sisorc.cpac.embrapa.br/index.php                     |                                               |                                       | 💌 🗟 😽 🗙 🔎 Superdownloads  | P -                           |
| Arquivo Editar Exibir Favoritos Ferramentas Ajuda                   |                                               |                                       |                           |                               |
| 👷 Favoritos 🛛 🚖 🏉 Sites Sugeridos 🔹 🔧 Google 🙋 HotMail 🙋 Galeria do | Web Slice 👻 🙋 Superdownloads                  |                                       |                           |                               |
| CPAC - Sistema Orçamentário                                         |                                               |                                       | 🚹 🔹 🔝 👘 🖃 🖶 👻 Página 🗸 Se | gurança + Ferramentas + 🔞 + 🎽 |
| Concluido                                                           | Sistema Urçamentár<br>Controle de<br>E-mail [ | 10<br>Acesso<br>@cpac.embrapa.br<br>r | Internet                  | s € 100%                      |
| Hiniciar & A & * A Caixa de entrada - 0.                            | mbrana Cerrados - CRAC - Sistema Orca         | W imagem4 - Paint                     | a montae                  |                               |
|                                                                     | CPAC - Sistema Orga                           | S and years wears                     |                           | AN A COLOR                    |

## 3° PASSO:

# - Acessar Veículos no Menu Principal

| 🖉 CPAC - Sistema Orçamente                                                                                                    | ário - Windows Internet Explorer              | fornecido por Superdownloads        |                                 |                           |                             |
|----------------------------------------------------------------------------------------------------|-----------------------------------------------|-------------------------------------|---------------------------------|---------------------------|-----------------------------|
| GO v 🔊 http://sisorc.cp                                                                                                    | ac.embrapa.br/ctl/ctl.php?act=lgn.fra_pri     | n.                                  |                                 | 💌 🗟 😽 🗙 👂 Superdownloads  | P -                         |
| Arquivo Editar Exibir Favori                                                                                                    | tos Ferramentas Ajuda                         |                                     |                                 |                           |                             |
| 🔶 Favoritos 🛛 🚖 🏉 Sites Sug                                                                                                    | eridos 🔹 🛂 Google 🙋 HotMail 🙋 G               | aleria do Web Slice 👻 🙋 Superdownia | ads                             |                           |                             |
| CPAC - Sistema Orçamentário                                                                                                    |                                               |                                     |                                 | 🚵 🔹 🖾 👘 📼 🖶 👻 Página 🔸 Se | gurança • Ferramentas • 🕢 • |
| 🧉 Sistema O                                                                                                    | <b>rçamentário</b><br><sub>Usuário: Set</sub> | or de Veículos e Transportes        |                                 | Sexte                     | ı, 03 de Setembro de 2010.  |
| 🐻 Menu Principal                                                                                                    | 🕸 Sistema de Acompanh                         | namento Orçamentário                |                                 |                           |                             |
| <ul> <li>Projetos</li> <li>Financeiro</li> </ul>                                                                                                    | Página Inicial:                               |                                     |                                 |                           |                             |
| <ul> <li>In Veiculos</li> <li>In Vagens Aéreas</li> <li>In Ordem de Seniço</li> <li>In Laboratórios</li> <li>In Compras</li> <li>In Minha Conta</li> </ul> |                                               |                                     | Bom Dia, Setor de Veículos e Ti | ransportes!               |                             |
| 🚸 Seja bern-vindo ao Orc - Si:                                                                                                    | sterna Orçamentário III                       |                                     |                                 |                           | Nº de Acessos: 847          |
|                                                                                                    |                                               |                                     |                                 | 😜 Internet                | 🖓 • 🔍 100% • 🚲              |
| 🐉 Iniciar 🔰 🙆 🏉 ն                                                                                                    | 🁔 👋 🙀 Caixa de entrada - O                    | 🌔 Embrapa Cerrados 🥻                | CPAC - Sistema Orça             |                           | PT 🔇 🛒 🗙 🏷 🔯 🔽 08:44        |

# 4° PASSO:

- Escolher a opção 💿 Solicitar Veículo para Viagem

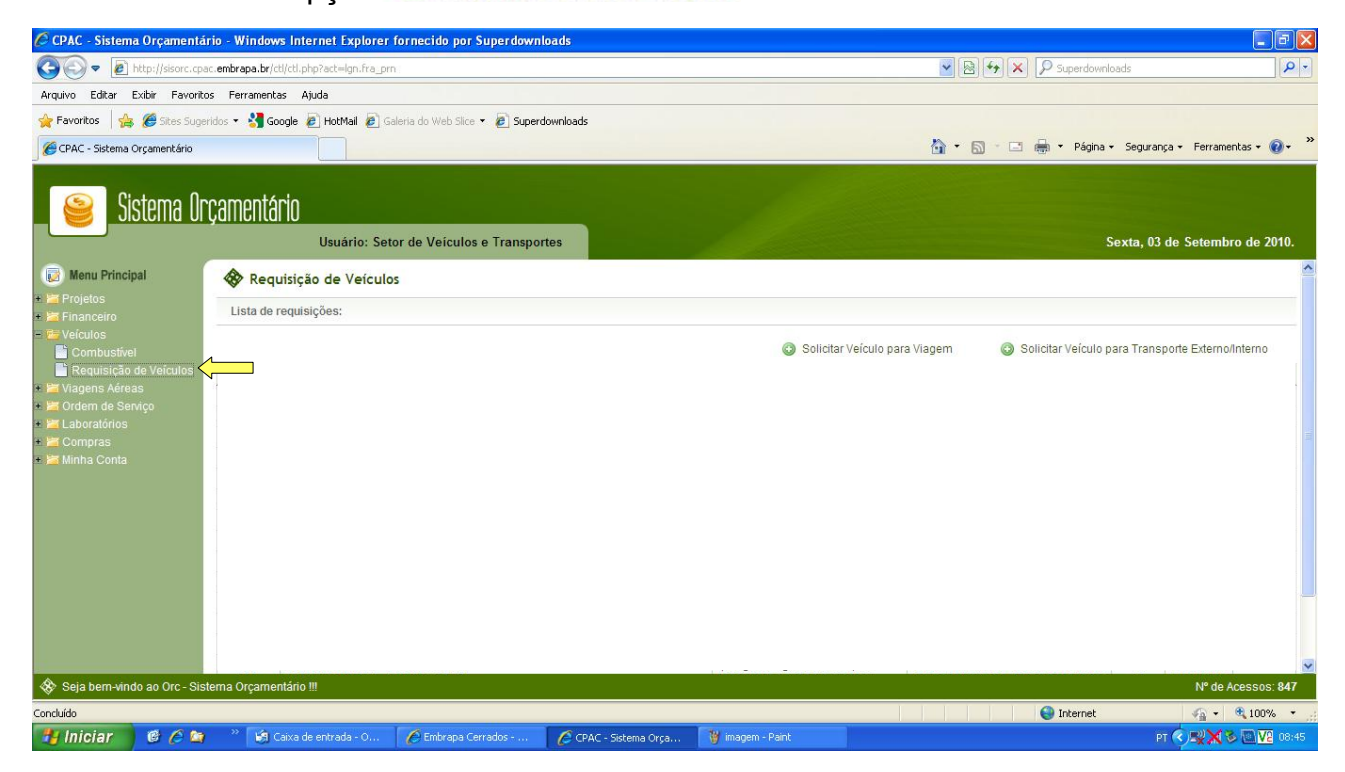

# 5° PASSO:

- Preencher todos os campos da página conforme o roteiro abaixo:

| 🖉 CPAC - Sistema Orçamentă                                                                                                    | ário - Windows Interne                                                                                                    | et Explorer fornecido por Superdownloads                                                                                                    |                                                                                                    |                                                                        |
|----------------------------------------------------------------------------------------------------|----------------------------------------------------------------------------------------------------|----------------------------------------------------------------------------------------------------|----------------------------------------------------------------------------------------------------|------------------------------------------------------------------------|
| G v Attp://sisorc.cp                                                                                                    | ac.embrapa.br/ctl/ctl.php?a                                                                                                    | sct=lgn.fra_prn                                                                                                    | 💌 🗟 😽 🗙 🔎 Superdownloads                                                                                                    | • ٩                                                                    |
| Arquivo Editar Exibir Favorit                                                                                                    | tos Ferramentas Ajuda                                                                                                    |                                                                                                    |                                                                                                    |                                                                        |
| 🚖 Favoritos 🛛 🚔 🏉 Sites Suge                                                                                                    | eridos 🔹 🚼 Google 🖉 H                                                                                                    | HotMall 🙋 Galeria do Web Slice 🔻 🙋 Superdownloads                                                                                                    |                                                                                                    |                                                                        |
| CPAC - Sistema Orçamentário                                                                                                    |                                                                                                    |                                                                                                    | 🐴 🔹 🔂 🔹 📑 🔶 Página 🔸 Segu                                                                                                    | rança • Ferramentas • 🔞 •                                              |
|                                                                                                    |                                                                                                    |                                                                                                    |                                                                                                    |                                                                        |
| 🔄 😂 🛛 Sistema Ur                                                                                                    | rçamentário                                                                                                    |                                                                                                    |                                                                                                    |                                                                        |
|                                                                                                    | U                                                                                                    | suário: Setor de Veículos e Transportes                                                                                                    | Sexta,                                                                                                    | 03 de Setembro de 2010.                                                |
| 😡 Menu Principal                                                                                                    | Requisição o                                                                                                    | de Veículos - Viazem                                                                                                    |                                                                                                    | <u>~</u>                                                               |
| * Projetos                                                                                                    | Eormulário de regu                                                                                                    | uisicão de veículos:                                                                                                    |                                                                                                    |                                                                        |
| <ul> <li>Financeiro</li> <li>Veículos</li> </ul>                                                                                                    |                                                                                                    |                                                                                                    |                                                                                                    |                                                                        |
| Combustivel                                                                                                    | Atividade                                                                                                    | M                                                                                                    |                                                                                                    |                                                                        |
| <ul> <li>Magens Aéreas</li> </ul>                                                                                                    | Trecho/Percurso.                                                                                                    |                                                                                                    |                                                                                                    |                                                                        |
| <ul> <li>With the serviço</li> <li>With the service</li> <li>With the service</li> </ul>                                                                                                    | Obietivos:                                                                                                    |                                                                                                    |                                                                                                    |                                                                        |
| • 🚟 Compras                                                                                                    |                                                                                                    |                                                                                                    |                                                                                                    | ~                                                                      |
| + 📁 Minna Conta                                                                                                    | Data de Saída                                                                                                    | Horário                                                                                                    |                                                                                                    |                                                                        |
|                                                                                                    | Data de Retorno                                                                                                    | Horário                                                                                                    |                                                                                                    |                                                                        |
|                                                                                                    | Favorecidos*                                                                                                    |                                                                                                    |                                                                                                    |                                                                        |
|                                                                                                    |                                                                                                    |                                                                                                    |                                                                                                    | <u>.</u>                                                               |
|                                                                                                    | Tino de carea                                                                                                    | Com Onus Sem Onus Com Onus Parcial (Especificar):                                                                                                    |                                                                                                    |                                                                        |
|                                                                                                    | npo de carga                                                                                                    | Velculo Necessairo                                                                                                    |                                                                                                    | ~                                                                      |
|                                                                                                    | Observações                                                                                                    |                                                                                                    |                                                                                                    | ~                                                                      |
| 🚸 Seja bern-vindo ao Orc - Sis                                                                                                    | stema Orçamentário !!!                                                                                                    |                                                                                                    |                                                                                                    | Nº de Acessos: 847                                                     |
|                                                                                                    |                                                                                                    |                                                                                                    | Sinternet                                                                                                    | 🖓 • 🔍 100% • 💡                                                         |
| 🐉 Iniciar 🔰 🎯 🏉 🐚                                                                                                    | ) 💛 🖌 🕼 Caixa de ent                                                                                                    | trada - O 🧭 Embrapa Cerrados 🌈 CPAC - Sistema Orça 🎁 imagem2 - Paint                                                                                                    |                                                                                                    | рт 🖓 🛒 🗙 🖾 🔽 08:57                                                     |
|                                                                                                    |                                                                                                    |                                                                                                    |                                                                                                    |                                                                        |
|                                                                                                    |                                                                                                    |                                                                                                    |                                                                                                    |                                                                        |
| CPAC - Sistema Orçamentá                                                                                                    | ário - Windows Interne                                                                                                    | et Explorer fornecido por Superdownloads                                                                                                    |                                                                                                    |                                                                        |
| CPAC - Sistema Orçamenta                                                                                                    | ário - Windows Interne<br>ac.embrapa.br/cti/cti.php?a                                                                                                    | et Explorer fornecido por Superdownloads<br>schelgn.fra_prn                                                                                                    | Superdownloads                                                                                                    |                                                                        |
| CPAC - Sistema Orçamenta<br>COC - Sistema Orçamenta<br>Arquivo Editar Exibir Favorit<br>Favoritos                                                                                                    | <mark>ário - Windows Interna</mark><br>ac.embrapa.br/ctl/ctl.php?a<br>tos Ferramentas Ajuda<br>eridos <b>- 3 G</b> oogle 🔊 H                                                                                                    | et Explorer fornecido por Superdownloads<br>actelgn.fra_pm<br>a                                                                                                    | BIG X P Superdownloads                                                                                                    | - <b>d X</b><br>- • •                                                  |
| CPAC - Sistema Orçamentă<br>CON P Di http://sisorc.cp<br>Arquivo Editar Exibir Favorit<br>Favoritos B Con Suga<br>CAC - Sistema Orçamentário                                                                                                    | <mark>ário - Windows Interna</mark><br>ac.embrapa.br/ctl/ctl.php?a<br>tos Ferramentas Ajuda<br>eridos <b>v 🏠 Google 🔊</b> F                                                                                                    | et Explorer fornecido por Superdownloads<br>schelgn.fre_pm<br>HotMall @ Galeria do Web Sice • @ Superdownloads                                                                                                    | 💽 🔁 🖘 🗙 👂 Superdownloads                                                                                                    | rança + Ferramentas + Q + <sup>»</sup>                                 |
| CPAC - Sistema Orçamentă<br>CON PRIMI - Constructional - Construction<br>Arquivo Editar Exister Favorit<br>Favoritos & Suge Stoge Stoge<br>CPAC - Sistema Orçamentărio                                                                                                    | ário - Windows Interne<br>eac.embrapa.br/ctl/ctl.php?a<br>tos Ferramentas Ajuda<br>eridos • 🔮 Google 🗃 F                                                                                                    | et Explorer fornecido por Superdownloads<br>act=gn.fra_pm<br>a<br>hotMal @ Galeria do Web Slice + @ Superdownloads                                                                                                    | 💌 🗟 🦘 🗙 🔎 Superdownloads                                                                                                    | rança • Ferramentas • @ • <sup>»</sup>                                 |
| CPAC - Sistema Orçamenta<br>CON CONTRACTOR<br>Arquivo Editar Exitor Favorit<br>Favoritos & Sistema Orçamentário<br>CPAC - Sistema Orçamentário                                                                                                    | árlo Windows Interne<br>ac embrapa.br/ctl/ctl.ptp?a<br>tos Ferramentas Ajuda<br>eridos V 🔮 Google 🐑 F<br>CCAMENTÁCIN                                                                                                    | et Explorer fornecido por Superdownloads<br>schelgn.fra_pm<br>•<br>•<br>• MMMI @ Galeria do Web Slice 👻 @ Superdownloads                                                                                                    | 💌 🗟 ( 🖘 🗡 Superdownloads                                                                                                    | rança - Ferramentas - @ - <sup>»</sup>                                 |
| CPAC - Sistema Orçamentá<br>CPAC - Sistema Orçamentá<br>Mitp://socr.cp<br>Arquivo Editar Exitir Favorit<br>Favoritos & Sistema Sugar<br>CPAC - Sistema Orçamentário<br>Sistema Or                                                                                                    | árlo - Windows Interne<br>ac embrapa.br/ctl/ct.php?e<br>tos Ferramentas Ajuda<br>eridos - ∛ Google @ F<br>C <u>Camentário</u><br>U:                                                                                                    | et Explorer fornecido por Superdownloads<br>schelgn.fra_prn<br>tetMal @ Galeria do Web Sice * @ Superdownloads<br>suário: Setor de Veículos e Transportes                                                                                                    | Superdownloads       Image: Control of the second second seco        | rança • Ferramentas • • • * *                                          |
| CPAC - Sistema Orçamentá<br>CPAC - Sistema Orçamentá<br>Parquivo Editar Exibr Pavork<br>Favoritos<br>GCPAC - Sistema Orçamentário<br>Sistema Orçamentário                                                                                                    | ário - Windows Interna<br>ac embrapa.br/ctl/ct.php?a<br>tos Ferramentas Ajuda<br>eridos - 🔮 Google 🗿 F<br>CÇ <u>AMENTÁCIO</u> U:                                                                                                    | et Explorer fornecido por Superdownloads<br>schelgn.fra_prn<br>tetMal @ Galeria do Web Sice + @ Superdownloads<br>suário: Setor de Veículos e Transportes                                                                                                    | V D - C D - Página + Segu<br>Sexta, I                                                                                                    | rança - Ferramentas - @ + <sup>**</sup><br>03 de Setembro de 2010.     |
| CPAC - Sistema Orçamentă<br>CAC - Sistema Orçamentă<br>Parquivo Editar Exibir Pavorit<br>Pavoritos Sistema Orçamentărio<br>CPAC - Sistema Orçamentărio<br>Sistema Or<br>Menu Principal<br>+ 20 rojetos                                                                                                    | ário Windows Interna<br>ac embrapa.br/cl/(cl.php?a<br>tos Ferramentas A)uda<br>aridos - S Google ≥ F<br>C <u>Camentário</u><br>U:<br>Objetivos:                                                                                                    | et Explorer fornecido por Superdownloads<br>schelgn.fra_prn<br>•<br>•<br>•<br>•<br>•<br>•<br>•<br>•<br>•<br>•<br>•<br>•<br>•<br>•<br>•<br>•<br>•<br>•<br>•                                                                                                    | 💌 🕒 († 🗶 ) 🔎 Superdownloads<br>🏠 * 🕞 * 🖻 🖶 * Página + Segu<br>Sexta, I                                                                                                    | rança + Ferramentas + @+ **<br>03 de Setembro de 2010.                 |
| CPAC - Sistema Orçamentă<br>CPAC - Sistema Orçamentă<br>Parquivo Ediar Exibir Pavorit<br>Pavoritos & Sistema Orçamentărio<br>CPAC - Sistema Orçamentărio<br>Sistema Or<br>Menu Principal<br>+ 20 Financeiro<br>Sistema Oreanentărio                                                                                                    | ário Windows Interne<br>ac embrapa.br/cl/(cl.php?a<br>tos Ferramentas Aluda<br>eridos • S Google ≥ 1<br>CCAMENTÁCIO<br>U:<br>Objetivos:<br>Data de Saída                                                                                                    | et Explorer fornecido por Superdownloads<br>schelgn.fra_prn<br>totMal @ Galeria do Web Sice • @ Superdownloads<br>suário: Setor de Veículos e Transportes                                                                                                    | <ul> <li>Psuperdownloads</li> <li>Superdownloads</li> <li>Superdownloads</li> <li>Superdownloads</li> <li>Superdownloads</li> </ul>                                                                                                    | rança + Ferramentas - @ + »<br>03 de Setembro de 2010.                 |
| CPAC - Sistema Orçamentă<br>CPAC - Sistema Orçamentă<br>Arquivo Editar Exibir Pavorit<br>Favoritos & Marce Exibir Pavorit<br>Favoritos & Sistema Orçamentărio<br>CPAC - Sistema Orçamentărio<br>Sistema Or<br>Sistema Or<br>Financeiro<br>Financeiro<br>Sivefculos<br>Combustivel                                                                                                    | ário Windows Interne<br>ac embrapa.br/cl/(cl.php?ex<br>tos Ferramentas Ajuda<br>eridos - 3 Google @ 1<br>CCAMENTÁCIO<br>U:<br>Objetivos:<br>Data de Saída<br>Data de Retorno                                                                                                    | et Explorer fornecido por Superdownloads<br>schelgn.fra_prn  totMal @ Galeria do Web Sice • @ Superdownloads  suário: Setor de Veículos e Transportes  Horário Horário Horário                                                                                                    | <ul> <li>B</li> <li>Superdownloads</li> <li>Seguration</li> <li>Seguration</li> </ul>                                                                                                    | rança - Ferramentas - @ - *<br>03 de Setembro de 2010.                 |
| CPAC - Sistema Orçamentá CPAC - Sistema Orçamentá Favoritos Favoritos CPAC - Sistema Orçamentário CPAC - Sistema Orçamentário Sistema Orçamentário CPAC - Sistema Orçamentário CPAC - Sistema Orçamen                                                                                                    | ário Windows Interne<br>ac embrapa.br/cl/(cl.php?ac<br>tos Ferramentas Ajuda<br>eridos - S Google € F<br>CCAMENTÁCIO<br>U:<br>Objetivos:<br>Data de Saída<br>Data de Retorno<br>Esusocidada                                                                                                    | et Explorer fornecido por Superdownloads<br>stelign.fra_prn<br>totMal @ Galeria do Web Sice • @ Superdownloads<br>suário: Setor de Veículos e Transportes<br>Horário                                                                                                    | <ul> <li>B</li> <li>Superdownloads</li> <li>Seguration</li> <li>Seguration</li> </ul>                                                                                                    | rança - Ferramentas - Q - *<br>03 de Setembro de 2010.                 |
| CPAC - Sistema Orçamentá<br>CPAC - Sistema Orçamentá<br>Favoritos<br>Favoritos<br>CPAC - Sistema Orçamentário<br>CPAC - Sistema Orçamentário<br>Sistema Orçamentário<br>CPAC - Sistema Orçamentário<br>CPAC -                                                                                                    | ário Windows Interna<br>ac.embrapa.br/cl/(cl.php?ex<br>tos Ferramentas Ajuda<br>eridos • ∰ Google @ F<br>CCAMENTÁCIO<br>U:<br>Objetivos:<br>Data de Saída<br>Data de Retorno<br>Favorecidos*                                                                                                    | et Explorer fornecido por Superdownloads<br>st=lgn.fra_prn  totMal @ Galeria do Web Sice • @ Superdownloads  suário: Setor de Veículos e Transportes  Horário Horário                                                                                                    | V (B) (*) (*) (* Superdownloads<br>• • • • • • • • • • • • • • • • • • •                                                                                                     | C C X<br>P •<br>rança • Ferramentas • Q • *<br>03 de Setembro de 2010. |
| CPAC - Sistema Orçamenté<br>CPAC - Sistema Orçamenté<br>Favoritos Menu Principal<br>CPAC - Sistema Orçamentério<br>CPAC - Sistema Orçamentério<br>Sistema Orçamentério<br>CPAC - Sistema Orçamentério<br>Sistema Orçamentério<br>CPAC - Sistema Orçamentério<br>CPAC - Sistema Orçamentério<br>Sistema Orçamentério<br>Sistema Orçamentério<br>CPAC - Sistema Orçamentério<br>Sistema Orçamentério<br>CPAC - Sistema Orçamentério<br>Sistema Orçamentério<br>CPAC - Sistema Orçamentério<br>Sistema Orçamentério<br>CPAC - Sistema Orçamentério<br>Sistema Orçamentério<br>CPAC - Sistema Orçamentério<br>Sistema Orçamentério<br>CPAC - Sistema Orçamentério<br>Sistema Orçamentério<br>CPAC - Sistema Orçamentério<br>Sistema Orçamentério<br>Sistema Orçame                                                                                                    | ário - Windows Interna<br>ac.embrapa.br/cti/cti.php?ex<br>tos Ferramentas Ajuda<br>eridos - 3 Google € F<br>CCamentário<br>U:<br>Objetivos:<br>Data de Saída<br>Data de Retorno<br>Favorecidos*                                                                                                    | et Explorer fornecido por Superdownloads                                                                                                    | V B + X P Superdownloads                                                                                                    | rança - Ferramentas - @ + <sup>2</sup><br>03 de Setembro de 2010.      |
| CPAC - Sistema Orgamenté<br>CPAC - Sistema Orgamenté<br>Pavoritos<br>Pavoritos<br>CPAC - Sistema Orgamentério<br>CPAC - Sistema Orgamentério<br>Sistema Orgamentério<br>Sistema Orgamentério                                                                                                    | inio Windows Interna<br>inc.embrapa.br/cti/cti.php?ex<br>inc.embrapa.br/cti/cti.php?ex<br>inc.embrapa.br/cti.php?ex<br>inc.embrapa.br/cti.php?ex<br>inc.embrapa.br/cti.ph | et Explorer fornecido por Superdownloads                                                                                                    | Superdownloads     Sequence     Sequence     Sequence     Sequence     Sexta,     Sexta, | ança - Ferramentas - € - <sup>≫</sup>                                  |
| CPAC - Sistema Orgamentá<br>CPAC - Sistema Orgamentá<br>Pavoritos Menu Principal<br>CPAC - Sistema Orgamentário<br>CPAC - Sistema Orgamentário<br>Sistema Orgamentário<br>CPAC - Sistema Orgamentário<br>CPAC - Sistema Orgamentário<br>Sistema Orgamentário<br>CPAC - Sistema Orgamentário<br>CPAC - Sistema Orgamentário<br>CPAC - Sistema Orgamentário<br>CPAC - Sistema Orgamentário<br>CPAC - Sistema Orgamentário<br>Sistema Orgamentário<br>CPAC - Sistema Orgamentário<br>CPAC - Sistema Orgamentário<br>CPAC - Sistema Orgamentário<br>CPAC - Sistema Orgamentário<br>CPAC - Sistema Orgamentário<br>CPAC - Sistema Orgamentário<br>CPAC - Sistema Orgamentário<br>CPAC - Sistema Orgamentário<br>COMUNICATOR - Sistema Orgamentário<br>Compasitor - Sistema Orgamentário<br>Compras<br>Minha Conta                                                                                                    | ário - Windows Interna<br>ac.embrapa.br/cti/cti.php?ex<br>toos Ferramentas Ajuda<br>eridos ▼ 3 Google                                                                                                    | et Explorer fornecido por Superdownloads                                                                                                    | Superdownloads     Segu                                                                                                    | rança - Ferramentas - 🕑 - <sup>29</sup>                                |
| CPAC - Sistema Orgamentá CPAC - Sistema Orgamentá Favoritos Favoritos CPAC - Sistema Orgamentário CPAC - Sistema Orgamentário CPAC - Sistema                                                                                                    | Ario - Windows Internet     Ance embrapa.br/cti/cti.php?ex     Cos Ferramentas Auda eridos - & Google      Fr      Ccamentário      Ur      Objetivos:      Data de Saída Data de Retorno      Favorecidos*      Tipo de carga Observações Combustivel Externo                                                                                                    | et Explorer fornecido por Superdownloads                                                                                                    | Image: Second second secon                      | rança - Ferramentas - @ + *                                            |
| CPAC - Sistema Orgamentá  CPAC - Sistema Orgamentá  Favoritos  Arquivo Editar Exitor Favorit  Favoritos  CPAC - Sistema Orgamentário  CPAC - Sistema Orgamentário  CPAC - Sistema Orgamentári                                                                                                    | Ario - Windows Internet     Ance embrapa.br/cti/cti.php?ex     Cos Ferramentas Auda eridos - & Google       From       Competition      Cobjetivos:      Data de Saida Data de Retorno      Favorecidos*      Tipo de carga Observações Combustivel Externo Tipo de Motorista                                                                                                    | et Explorer fornecido por Superdownloads                                                                                                    | Image: Second second secon                      | Rança - Ferramentas - @ + *                                            |
| CPAC - Sistema Orgamentá  CPAC - Sistema Orgamentá  Favoritos  Favoritos  CPAC - Sistema Orgamentário  CPAC - Sistema Orgamentário                                                                                                    | into - Windows Interna<br>inc.embrapa.br/cti/cti.php?ex<br>inc.embrapa.br/cti/cti.php?ex<br>inc.embrapa.br/cti/cti.php?ex<br>inc.embrapa.br/cti/cti.php?ex<br>inc.embrapa.br/cti/cti.php?ex<br>Competitions:<br>Data de Saida<br>Data de Saida<br>Data de Retorno<br>Favorecidos*<br>Combustivel Externo<br>Tipo de Motorista<br>Motorista                                                                                                    | et Explorer fornecido por Superdownloads                                                                                                    | Sexta,                                                                                                    | rança - Ferramentas - @ - *                                            |
| CPAC - Sistema Orgamenta<br>CPAC - Sistema Orgamenta<br>Favoritos<br>Favoritos<br>CPAC - Sistema Orgamentário<br>CPAC - Sistema Orgamentário<br>CPAC - Sistema Orgamentário<br>CPAC - Sistema Orgamentário<br>COmbustivel<br>Combustivel<br>Combustive | into - Windows Interne<br>ac embrapa.br/cti/cti.php?ac<br>ferramentas Auda<br>erridos - & Google ) F<br>CCAMENTIÁRIO<br>U:<br>Objetivos:<br>Data de Saída<br>Data de Retorno<br>Favorecidos*<br>Tipo de carga<br>Observações<br>Combustivel Externo<br>Tipo de Motorista<br>Motorista                                                                                                    | et Explorer fornecido por Superdownloads                                                                                                    | Sexta,                                                                                                    | Rança - Ferramentas - 🕢 - **                                           |
| CPAC - Sistema Orgamenta<br>CPAC - Sistema Orgamenta<br>Favoritos<br>Favoritos<br>CPAC - Sistema Orgamentário<br>COMUNICAC - Sistema Orgamentário<br>COMUNICAC - Sistema Orgamentário<br>COMUN                                                                                                    | ário Windows Interne<br>ac embrapa.br/cl/(cl.php?a<br>tos Ferramentas Aµda<br>eridos ~ ∰ Google @ F<br>CCAMENTÁCIO<br>U<br>Objetivos:<br>Data de Saída<br>Data de Retorno<br>Favorecidos*<br>(<br>Tipo de carga<br>Observações<br>Combustivel Externo<br>Tipo de Motorista<br>Motorista                                                                                                    | et Explorer fornecido por Superdownloads                                                                                                    | Sexta,                                                                                                    | Rança - Ferramentas - 🕢 - ********************************             |
| CPAC - Sistema Orgamental<br>CPAC - Sistema Orgamental<br>Favoritos<br>Favoritos<br>CPAC - Sistema Orgamentário<br>Compositiva<br>Favoritos<br>Sistema Orgamentário<br>Compositiva<br>Requisição de Veículos<br>Fordanes<br>Combustival<br>Requisição de Veículos<br>Combustival<br>Requisição de Veículos<br>Combustival<br>Requisição de Veículos<br>Combustival<br>Combustival<br>Requisição de Veículos<br>Magens Aéreas<br>Compositival<br>Minha Conta                                                                                                    |                                                                                                    | et Explorer fornecido por Superdownloads                                                                                                    | Sexta,                                                                                                    | Re de decessos 247                                                     |
| CPAC - Sistema Orgamental<br>CPAC - Sistema Orgamental<br>Favorks<br>Favorks<br>CPAC - Sistema Orgamentario<br>CPAC - Sistema Orgamentario<br>CPAC - Sistema Orgamentario<br>CPAC - Sistema Orgamentario<br>Combustivel<br>Combustivel<br>Requisição de Veículos<br>Combustivel<br>Requisição de Veículos<br>Combustivel<br>Combustivel<br>Com   | ário Windows Interne<br>ac embrapa.br/cl/(cl.php?o<br>tos Ferramentas Aµda<br>eridos - 3 Google ● 1<br>CCamentário<br>U:<br>Objetivos:<br>Data de Saída<br>Data de Retorno<br>Favorecidos*<br>Combustivel Externo<br>Tipo de carga<br>Observações<br>Combustivel Externo<br>Tipo de Intorista<br>Motorista                                                                                                    | et Explorer fornecido por Superdownloads  tet-lign.fra_prn  totMal  Galeria do Web Sice  Superdownloads  suário: Setor de Veículos e Transportes  suário: Setor de Veículos e Transportes  Horário Horário Horário Koránio Koránio Kor | Superdownloads                •              •              •              •              •              •              •              •              •              •              •              •              •              •              •              •              •              •              •              •              •              •              •              •              •              •              •              •              •              •              •              •              •              •              •              •              •              •              •              •              •              •              •              •              •              •              •              •              •              •              •              •              •              •              •              •              •                  •              •              •              • <td>N<sup>4</sup> de Acessos: 847</td>                                                                                                    | N <sup>4</sup> de Acessos: 847                                         |

1- Atividade: número da Atividade do Projeto;

2- *Trecho / Percurso*: preencher com o percurso completo a ser feito com o veículo solicitado, tanto ida com volta (texto livre);

3- Objetivo: descrever o objetivo da viagem (texto livre);

4- *Data e Horário de Saída e Retorno*: o veículo será liberado, rigorosamente, conforme a descrição nos referidos campos, havendo disponibilidade do veículo. Em caso de atraso na devolução do veículo, favor entrar em contato com o SVT (61) 3388-9842;

5- Favorecidos: todos que farão uso do veículo na viagem (passageiros);

6- Ônus: escolher uma opção;

7- Tipo de Carga: passageiros ou transporte de material e suas respectivas quantidades;

8- *Veículo Necessário*: especificar o tipo de veículo a ser utilizado (passeio, camioneta, caminhão, van ou ônibus), desde que haja disponibilidade do veículo;

9- Observações (texto livre);

10- Combustível Externo: selecionar uma opção;

11- Tipo de Motorista: selecionar uma opção;

12- Motorista: campo vinculado ao anterior;

13- Clicar em Adicionar.

6° PASSO:

Clicar em: Documento de Solicitação de Viagem

L

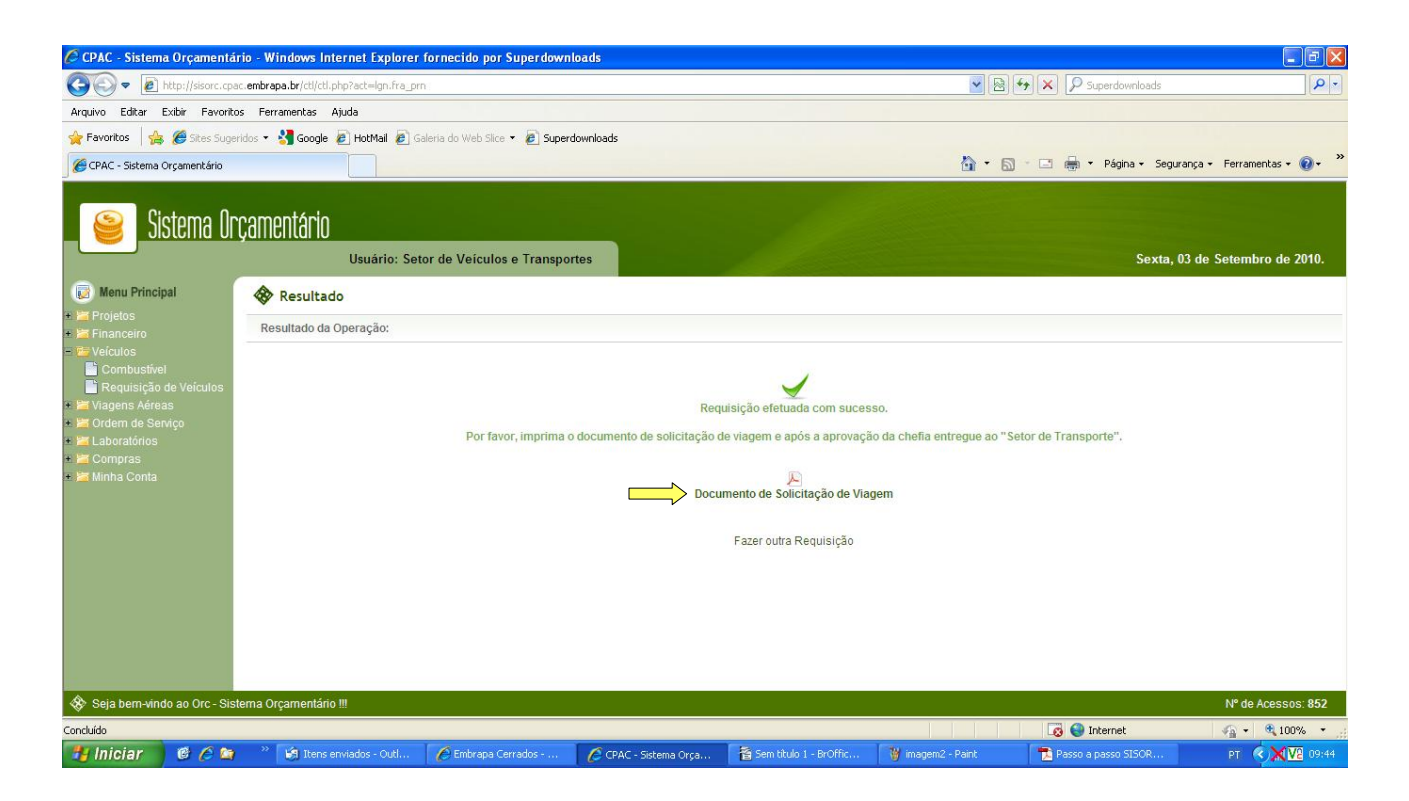

## 7º PASSO:

### - Salvar ou abrir o documento

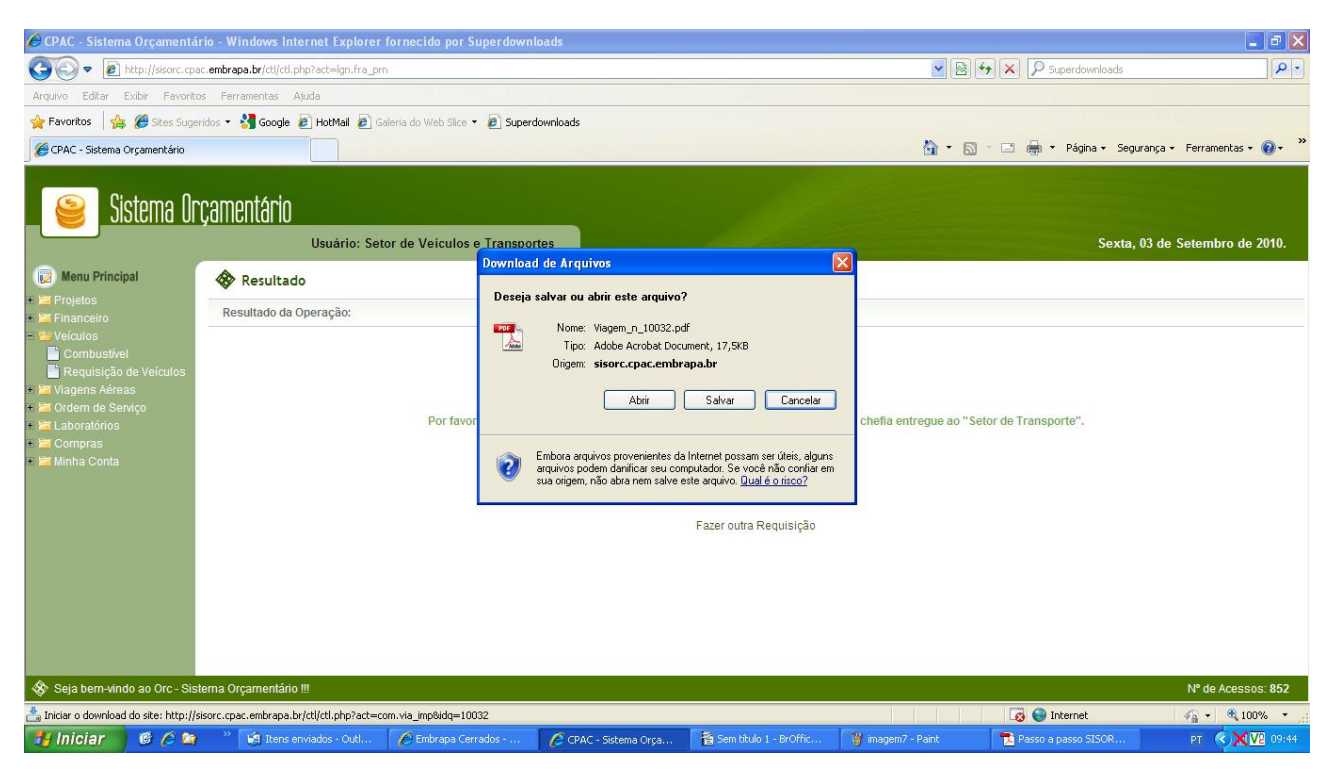

# 8° PASSO:

- Imprimir o documento

Após a finalização, o solicitante deverá imprimir e encaminhar o pedido à Chefia Adjunta de Administração, para aprovação.

| 🔁 Viage   | em_n_100                                                                                                    | )32[1].pdf - / | dobe R | eader            |        |              |                  |                    |                  |                   |                   |               | × |
|-----------|----------------------------------------------------------------------------------------------------|----------------|--------|------------------|--------|--------------|------------------|--------------------|------------------|-------------------|-------------------|---------------|---|
| File Edit | View Do                                                                                                    | cument Tools   | Window | Help             |        |              |                  |                    |                  |                   |                   |               | × |
| B         | <b>P</b> •                                                                                                    |                | / 1    | 🖲 🕙 143%         | •      | Find         |                  |                    |                  |                   |                   |               | _ |
| ۵         |                                                                                                    |                |        |                  |        |              |                  |                    |                  |                   |                   |               | ^ |
| ?         |                                                                                                    |                |        |                  |        |              |                  |                    |                  |                   |                   |               |   |
|           |                                                                                                    |                |        |                  |        |              |                  |                    |                  |                   |                   |               |   |
|           | Setor de Veículos e Transportes                                                                                                    |                |        |                  |        |              |                  |                    |                  |                   |                   |               |   |
|           |                                                                                                    |                |        |                  |        |              |                  |                    |                  |                   |                   |               |   |
|           |                                                                                                    |                |        |                  |        |              |                  |                    |                  |                   |                   |               |   |
|           |                                                                                                    | 20             |        | <b>c</b>         |        | اسممانه      | 4-               |                    | A ======         | eão do Chof       | 10                |               |   |
|           |                                                                                                    |                |        | Su               | perior | imedia       | 10               |                    | Aprova           | ção da Cher       | la                |               |   |
|           |                                                                                                    |                |        |                  | /      | _/           | _                |                    |                  | //                |                   |               |   |
|           | Obs: A assinatura da chefia nesta solicitação não implica a realização do evento. Devido à grande demanda do setor, e<br>à falta de veículos suficientes para atender todas as demandas do CPAC, solicitamos contatar antecipadamente o setor<br>de transportes para agendar o uso do veículo e acompanhar a execução do serviço solicitado. |                |        |                  |        |              |                  |                    |                  |                   | (III)             |               |   |
| Ø         |                                                                                                    |                |        |                  |        |              |                  |                    |                  |                   |                   |               |   |
| -         |                                                                                                    |                |        |                  |        |              |                  |                    |                  |                   |                   |               | ~ |
| 🐮 In      | iciar                                                                                                    | 000            | *      | 🗿 Itens enviados | 🖉 Emb  | rapa Cerrado | CPAC - Sistema O | Sem título 1 - BrO | imagem10 - Paint | Passo a passo SIS | 🔁 Viagem_n_10032[ | PT 🔇 🗙 🔽 09:4 | 6 |

A solicitação do veículo somente poderá ser realizada com o mínimo de 05 dias de antecedência, desde que haja disponibilidade do mesmo no Centro.